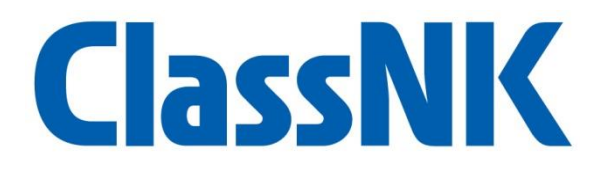

# ClassNK e-Certificate ME PRODUCT User's Guide

Ver. 1.0

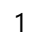

# 1. Introduce

## Starting

• No registration is required for this service. You can check the validity with the Tracking ID or QR code written on the electronic certificates.

## What kinds of certificates?

- This applies to electronic certificates issued by the following services.
  - ClassNK e-Product: Electronic certificates

#### When to receive this service?

Electronic certificates will be applied for each certificate issued on and after July 2022.

# 2. What is Electronic Certificate?

#### Issuing electronic certificate

- It is necessary to use "e-Product" of our service for issuance. Please check the ClassNK website before applying for the service
  - <u>e-Product | ClassNK English</u> https://www.classnk.or.jp/hp/en/activities/portal/e\_product.html

#### What is Digital Signature?

- "Digital Signature" is added and issued electronically.
  The digital signature prevents tampering by proving that the electronic file has not been altered.
- Adobe Acrobat Reader DC or later versions are recommended to display the digital signature accurately. The digital signature is displayed only when it is opened on a PC and is not displayed when it is opened on a mobile device such as a smartphone or tablet.

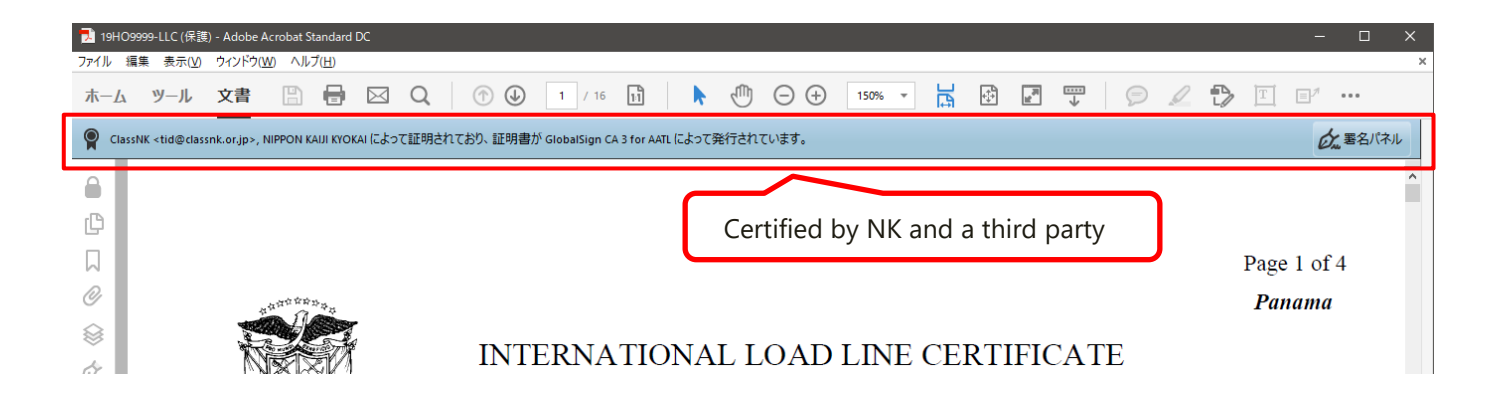

# 3. How to check the validity of electronic certificates

1. Click the link below for e-Certificate Verification or enter from the ClassNK website.

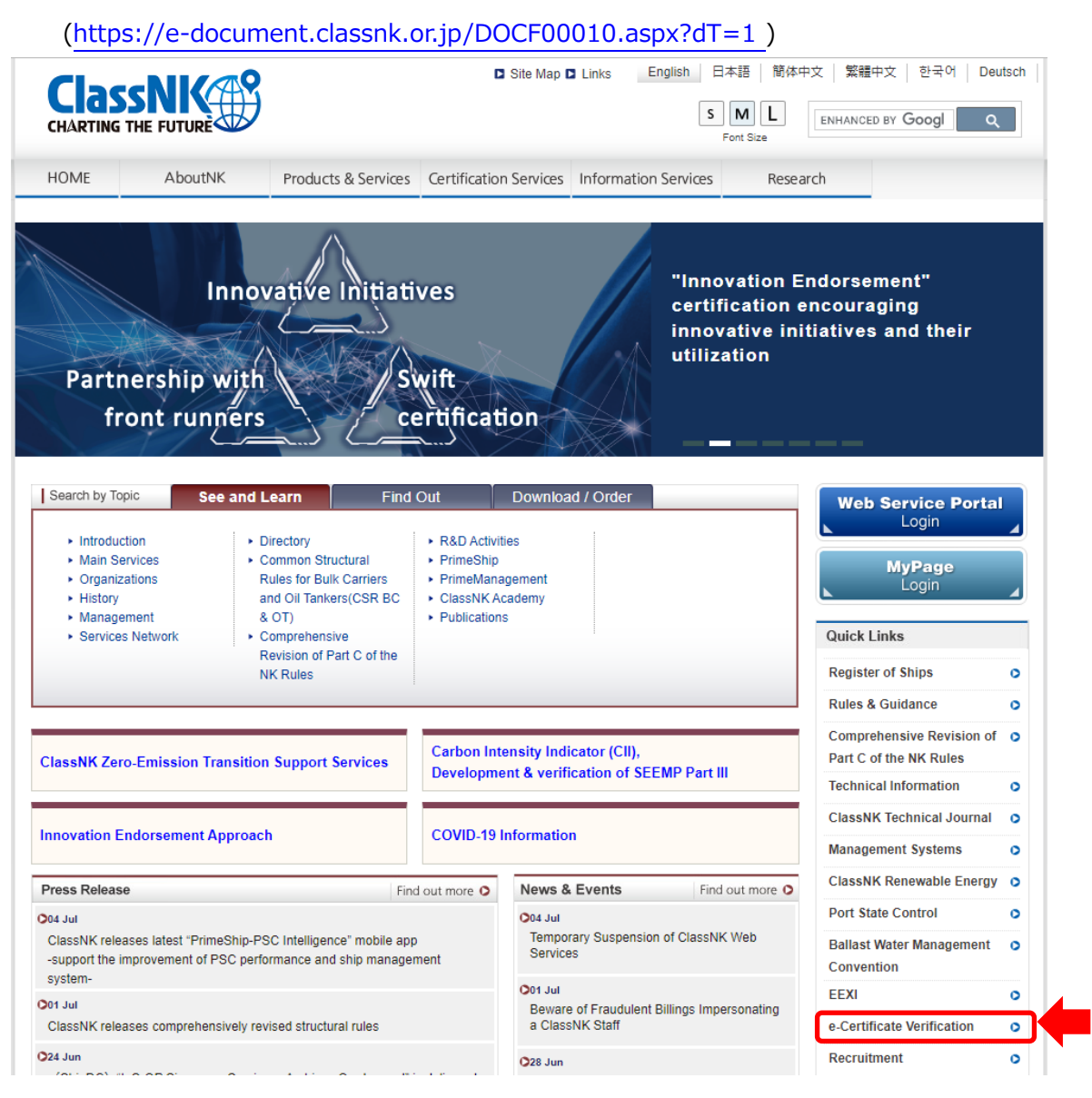

2. Select the certificate for which you want to check the validity

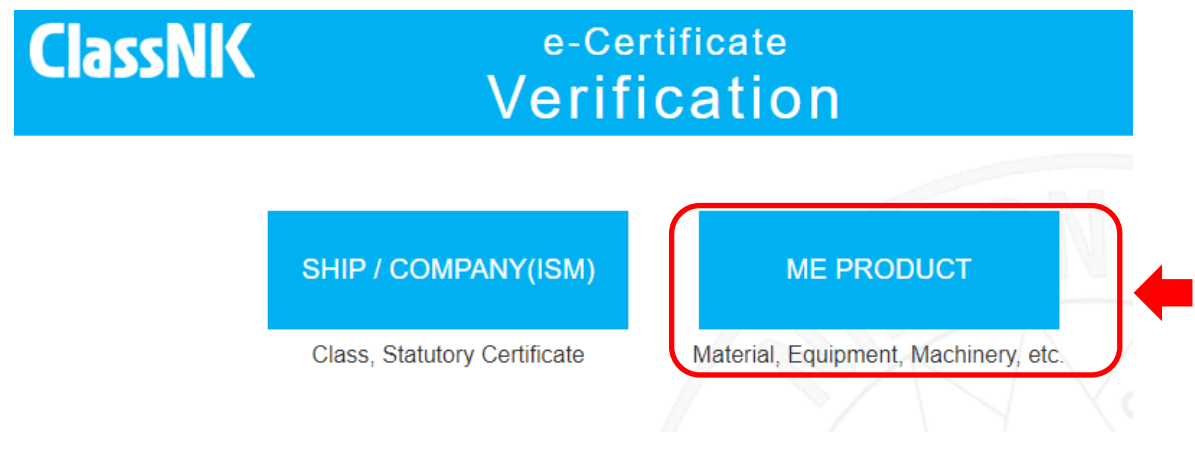

3. Enter the "Certificate No." or "Tracking ID" on the verification site and click "Verify".

| lassNK     | e-Certificate MENU<br>Verification                                                                                                    |
|------------|----------------------------------------------------------------------------------------------------|
|            | ME PRODUCT                                                                                                    |
|            | Certificate No.                                                                                                    |
|            | Tracking ID                                                                                                    |
|            | Verify                                                                                                    |
| * Tracking | g ID is the document displayed at the bottom of each page                                                                                                    |
|            | This Document is issued subject to the condition that it is understood and agreed that neither the Society nor any of it;<br>Committees is under any circumstances whatever to be held responsible for any inacculacy in any report or certificate issued<br>by this Society or its Surveyors or in any entry in the Record or other publication of the Society or for any error of judgment<br>default or negligence of its Officers, Surveyors or Agents. |
|            | https://e-document.classnk.or.jp/veryfication.aspx?tno=BR229900058-18tid=99999-99999-99999-99999                                                                                                    |

4. "VALID" is displayed in case the certificate is enabled.

| ClassNK                   | e-Certificate<br>Verification | НОМЕ |
|---------------------------|-------------------------------|------|
| Tracking ID               | 99999-99999-99999-99999       |      |
| Cert No.                  | BR229900058-1                 |      |
| Applicant                 | ٨٨٨٨٨٨, Ltd.                  |      |
| Manufacturer              | 000000., Ltd.                 |      |
| Product / Category        | Exhaust Gas Economizer        |      |
| Product name              | Exhaust Gas Economizer        |      |
| Total set(s) of Product   | 1                             |      |
| Production Serial/tag No. | EG2022-0606-01                |      |
| Issued date               | 06 June 2022                  |      |
| Status                    | VALID                         |      |

#### How to check the validity by QR code

You can directly access the validity confirmation site by scan the QR code placed on the lower right side with a camera mounted on a smartphone or tablet\*.

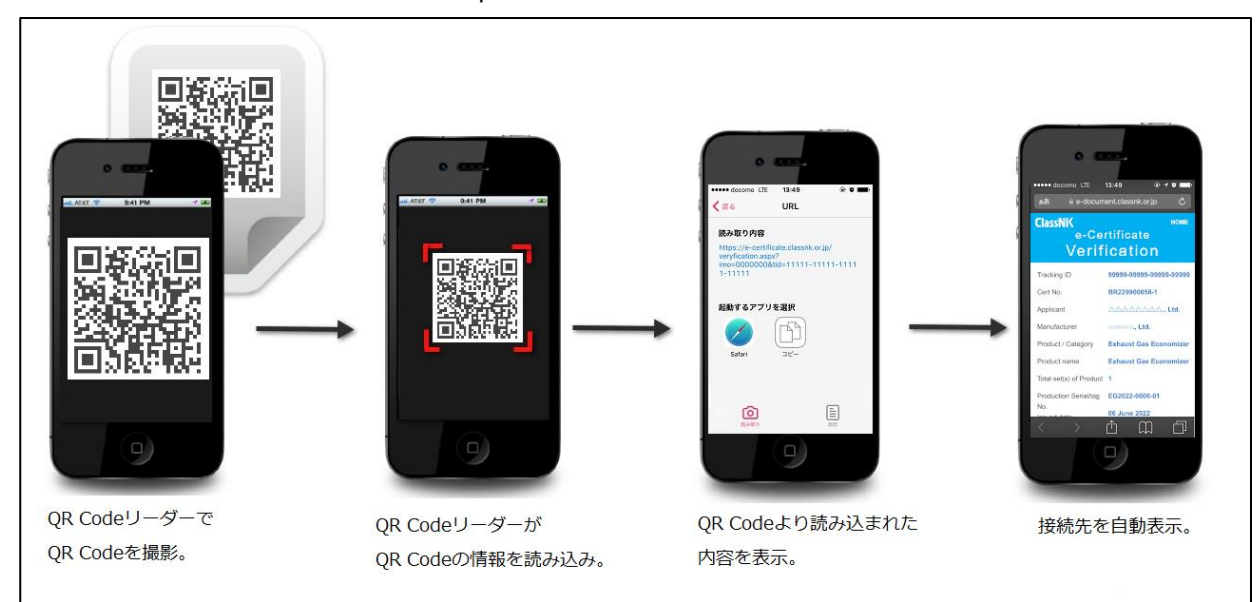

Please install the QR code reader on your smartphone, tablet, or other mobile device in advance.

You can install the official QR code reader "Q" from the following website.

- For iOS: https://itunes.apple.com/jp/app/qrkodorida-q-wu-liaode-shieru/id911719423?mt=8 QR codes can be read with the standard camera app after iOS11.
- · For Android <sup>™</sup>: https://play.google.com/store/apps/details?id=com.arara.q

- The QR code is a registered trademark of Denso Wave Incorporated.

- iOS is a trademark or registered trademark of Cisco in the United States and other countries. The App Store is a service mark of Apple Inc.

- Android and Google Play are registered trademarks of Google Inc.

## 4. Contact points for inquires

- You can make inquiries from "Inquiries" at the bottom of the Verification Site. Depending on the content of your inquiry, it may take some time for us to respond.
- If you are in a hurry, please contact us by email or by phone.
  Email: eqd@classnk.or.jp
  Material and Equipment Department Tel.: + 81-3-5226-2020

--- end ----